## L'enseignement à distance va se faire via l'ENT et/ou Pronote selon les professeurs.

### 1- Se connecter à l'ENT (Educ de Normandie)

• Cf. Documents reçus par mail vendredi pour se connecter

### 2- Accéder à l'espace de travail

• Une fois connectés à l'ENT, vous allez voir cette page d'accueil :

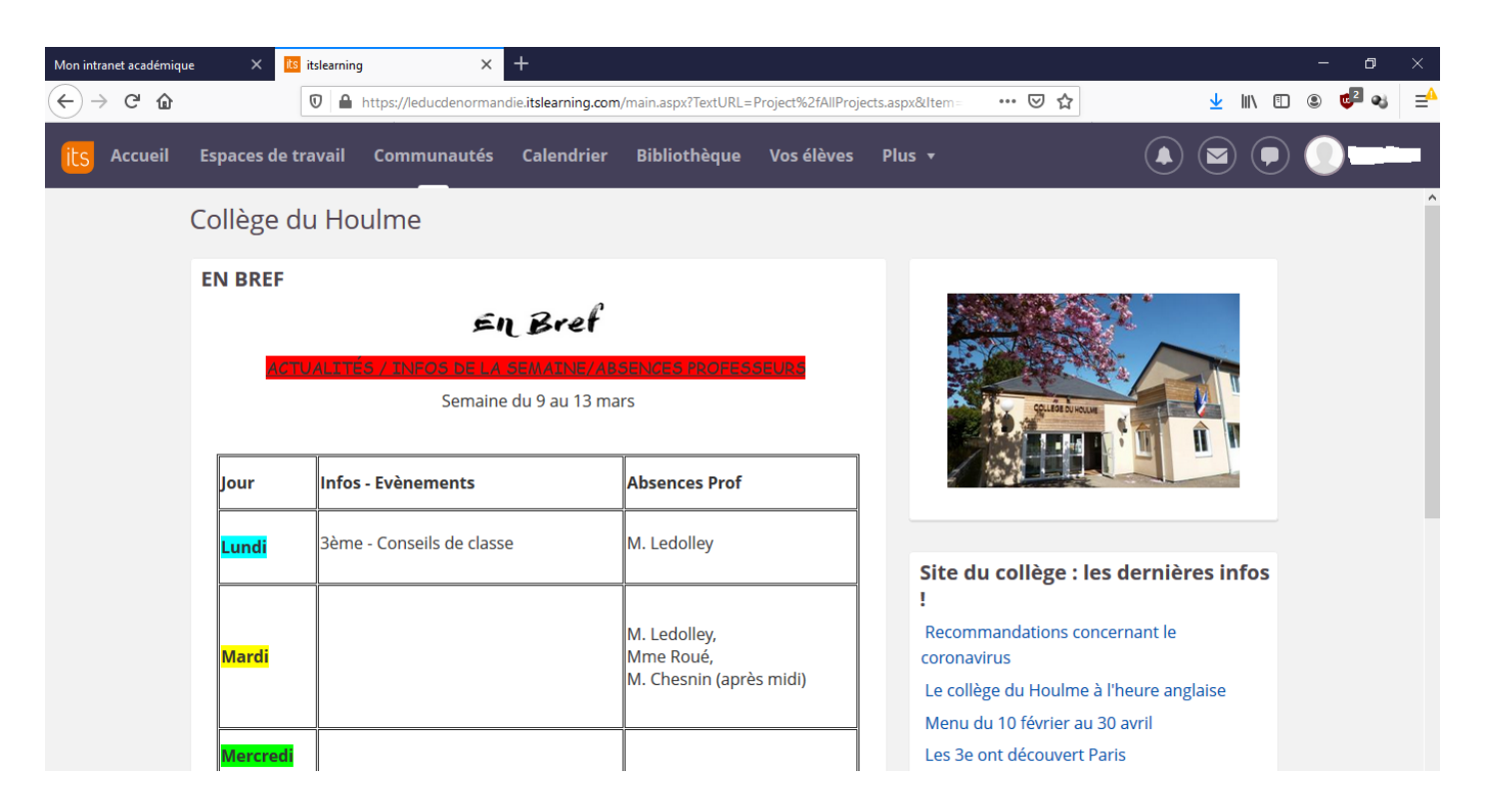

 Cliquer sur « espaces de travail », puis cliquer sur « 3èmes / 4èmes / 5èmes / 6èmes – enseignement à distance » selon la classe.

| ← → ⊂ ଢ     |                | D 🔒 https://leducd | enormandi     | ie.itslearning.cor | n/main.aspx?TextURL=F                          | roject%2fAllProjec | ts.aspx&ltem=                                       |  |  |  |  |
|-------------|----------------|--------------------|---------------|--------------------|------------------------------------------------|--------------------|-----------------------------------------------------|--|--|--|--|
| its Accueil | Espaces de tra | vail Commun        | autés         | Calendrier         | Bibliothèque                                   | Vos élèves         | Plus 🔻                                              |  |  |  |  |
|             | Rechercher un  | esp Dern           | ière mis      | • 🕂                |                                                |                    |                                                     |  |  |  |  |
|             | 🞓 3èmes - é    | école à distance   | ll y a        | 11 minute(s)       |                                                |                    |                                                     |  |  |  |  |
|             | 🞓 6èmes - é    | école à distance   | ll y a        | 58 minute(s)       |                                                |                    |                                                     |  |  |  |  |
|             | 🞓 4èmes - é    | école à distance   | ll y          | a une heure        | ars                                            | EURS               |                                                     |  |  |  |  |
|             | 🞓 5èmes - é    | école à distance   | ll y          | a une heure        |                                                |                    |                                                     |  |  |  |  |
|             | 🞓 Se forme     | r à l'Educ de No   | <b>5</b> Il y | ll y a 5 heure(s)  | Absences Prof                                  |                    |                                                     |  |  |  |  |
|             | Τοι            | us les espaces de  | travail       |                    | M. Ledolley                                    |                    | Site du                                             |  |  |  |  |
|             | Mardi          |                    |               |                    | M. Ledolley,<br>Mme Roué,<br>M. Chesnin (aprè: | s midi)            | !<br>Recomma<br>coronaviri<br>Le collège<br>Menu du |  |  |  |  |
|             | Mercredi       |                    |               |                    |                                                |                    | Les 3e on                                           |  |  |  |  |

• Vous arriverez sur une page similaire à la page ci-dessous :

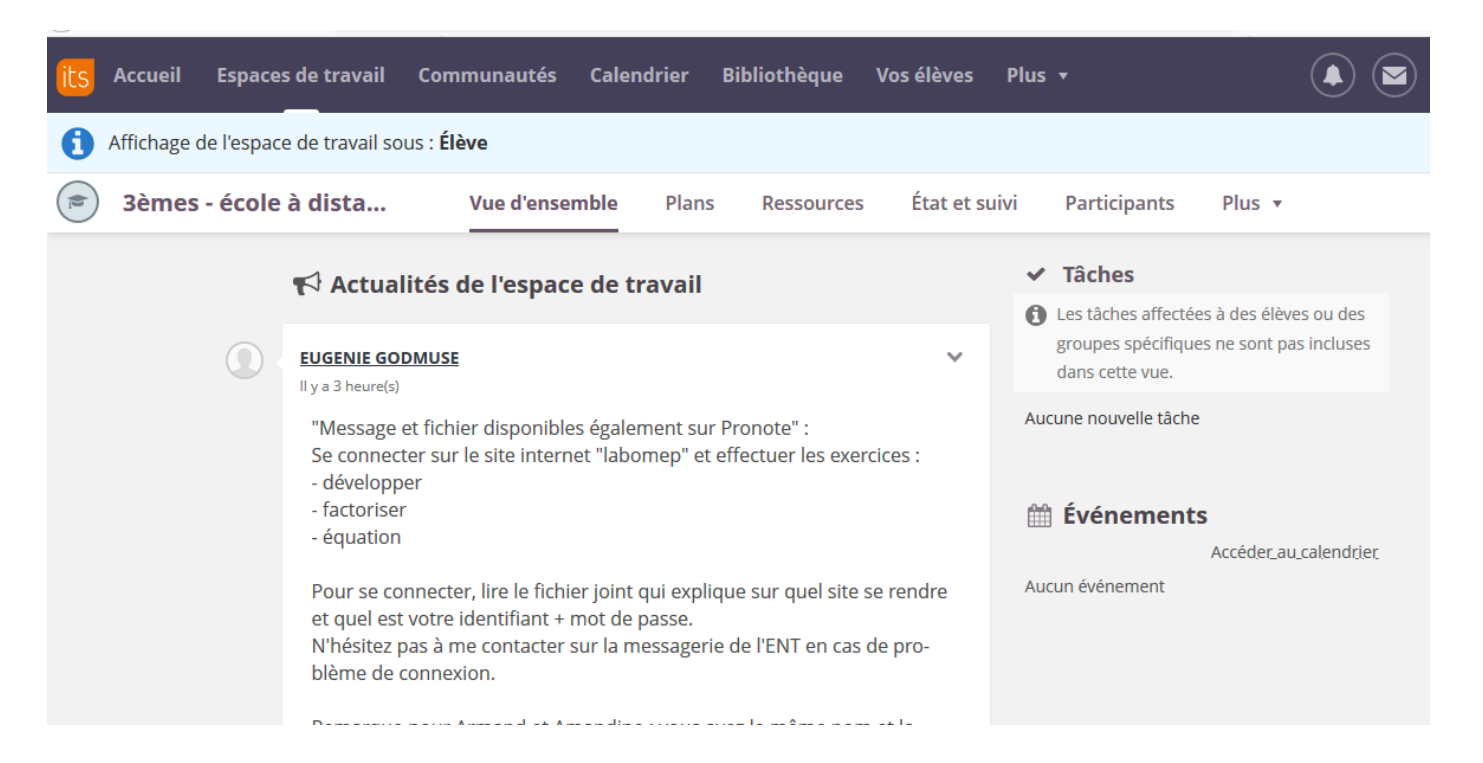

 Cliquez sur « ressources » pour voir tous les documents déposés par vos professeurs. Les documents sont triés par disciplines.

| its                                                                                                    | Accueil                                                                                                    | Espaces de travail       | Comn        | nunautés     | Calendrier    | Bibliothèque    | Vos élèves  | Plus 🔻    |                    |           |
|----------------------------------------------------------------------------------------------------|----------------------------------------------------------------------------------------------------|--------------------------|-------------|--------------|---------------|-----------------|-------------|-----------|--------------------|-----------|
| 0                                                                                                    | Affichage d                                                                                                    | e l'espace de travail s  | sous : Élèv | /e           |               |                 |             |           |                    |           |
| (internet internet in | 3èmes ·                                                                                                    | école à dista            |             | Vue d'ensen  | nble Plan     | s Ressource     | s État et s | uivi Pa   | irticipants        | Plus 🔻    |
| ∽ 💼 Res<br>> 🚞 /                                                                                                    | Allemand                                                                                                    |                          | Re          | ssource      | S             |                 |             |           |                    |           |
| >/<br>>/<br>>E<br>>E                                                                                                    | <ul> <li>&gt; Anglais</li> <li>&gt; Arts Plastiques</li> <li>&gt; Espagnol</li> <li>&gt; Education musicale</li> <li>&gt; Education physique et sportive</li> <li>&gt; Histoire, Géographie, EMC</li> <li>&gt; Latin</li> <li>&gt; Mathématiques</li> <li>&gt; Sciences Physiques - Chimie</li> <li>&gt; SVT</li> <li>&gt; Technologie</li> </ul> | cale<br>ique et sportive | Publié      | Le dimanc    | he 15 mars 20 | 20 par ROUE, MA | RION        |           | Q                  | Recherche |
| > 💼 I<br>> 🛅 I                                                                                                    |                                                                                                    | aphie, EMC               | ТҮРЕ        | INTITULÉ     |               |                 |             | PUBLIÉ    |                    |           |
| ا 💼 <<br>۲ 💼 <                                                                                                    |                                                                                                    | ;<br>ues - Chimie        |             | Allemand     |               |                 |             | 15/03/202 | 0 <u>Roue, Mar</u> | RION      |
| > 💼 <<br>> 🛅                                                                                                    |                                                                                                    |                          |             | Anglais      |               |                 |             | 15/03/202 | 0 <u>Roue, Mar</u> | RION      |
|                                                                                                    |                                                                                                    |                          |             | Arts Plastiq | ues           |                 |             | 15/03/202 | 0 <u>Roue, Mar</u> | RION      |
|                                                                                                    |                                                                                                    |                          |             | Espagnol     |               |                 |             | 15/03/202 | 0 <u>Roue, Mar</u> | RION      |

#### • Exemple d'une matière :

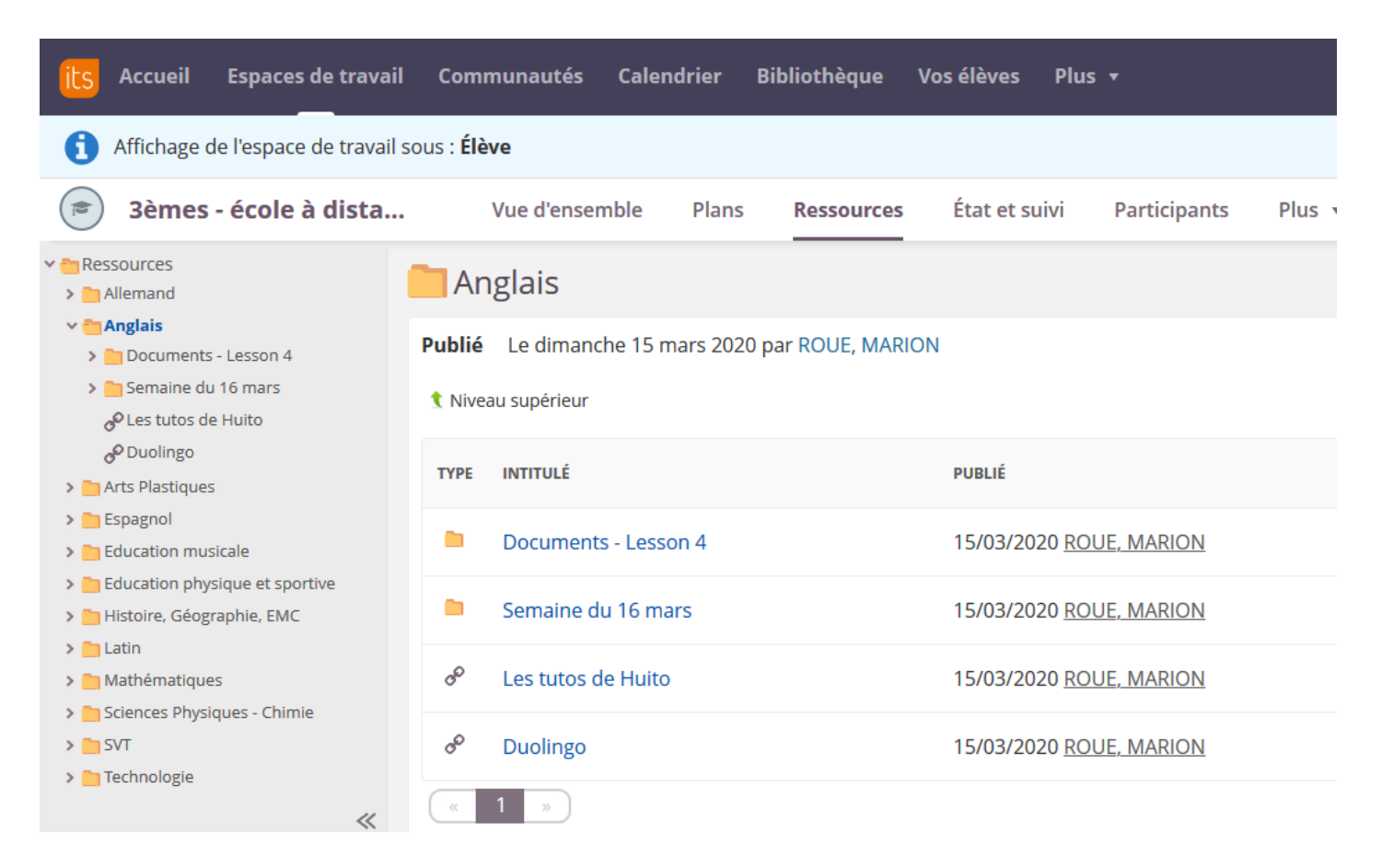

- A vous de vous organiser, de demander de l'aide, de rendre les travaux attendus.
- Vous pouvez utiliser la messagerie de l'ENT pour poser des questions aux professeurs, rendre des travaux etc.

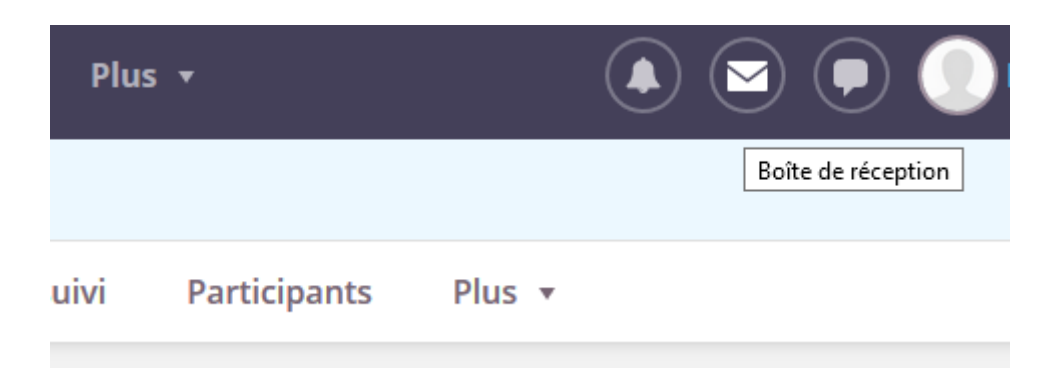

# 3- Accéder à Pronote

• Sur la page d'accueil de l'ENT, cliquez sur « Pronote »

| its Accueil | Espaces de tra | vail Communautés       | Calendrier | Bibliothèque                                  | Vos élèves | Plus 🔻                                                 | ( S ( S ( S ( S ( S ( S ( S ( S ( S ( S                                       |
|-------------|----------------|------------------------|------------|-----------------------------------------------|------------|--------------------------------------------------------|-------------------------------------------------------------------------------|
|             | Mardi          |                        |            | M. Ledolley,<br>Mme Roué,<br>M. Chesnin (aprè | es midi)   | Recommand<br>coronavirus<br>Le collège d<br>Menu du 10 | dations concernant le<br>u Houlme à l'heure anglaise<br>I février au 30 avril |
|             | Mercredi       |                        |            |                                               |            | Les 3e ont d                                           | lécouvert Paris                                                               |
|             | Jeudi          | 5èmes - 1ère séance de | Piscine    | Mme Bruneau                                   |            | Informatique                                           | prix du concours Castor<br>e, édition 2019                                    |
|             | Vendredi       |                        |            | Mme Mauger (m                                 | atin)      | Liens exte                                             | ernes                                                                         |
|             |                | 1                      |            | <b>1</b> 0                                    |            | PRON                                                   | COLLE + UPProfes                                                              |
|             |                |                        |            |                                               |            | <b>ARENR</b><br>Rccódez à vos ap                       | plications Suivi d'Acquisition de Compétences                                 |

• Accédez au cahier de textes

|                            |                   |          |                        |          |       |                     |         |           |           |           | _         |           |             |           |    |              |           |           |    | _         |           |   |
|----------------------------|-------------------|----------|------------------------|----------|-------|---------------------|---------|-----------|-----------|-----------|-----------|-----------|-------------|-----------|----|--------------|-----------|-----------|----|-----------|-----------|---|
| <b>^</b>                   | Mes données       |          | Outils<br>pédagogiques |          |       | Cahier<br>de textes |         | Notes     |           | Bulletins |           | ; C       | Compétences |           |    | Résultats so |           |           |    |           |           |   |
| Sais                       | ie Pl             | anific   | atio                   | n ~      |       |                     |         |           |           |           |           |           |             |           |    |              |           |           |    |           |           |   |
| 1                          | <u>2</u> <u>3</u> | <u>4</u> | 5                      | <u>6</u> | 2     | F                   | F       | <u>10</u> | <u>11</u> | <u>12</u> | <u>13</u> | <u>14</u> | <u>15</u>   | <u>16</u> | F  | F            | <u>19</u> | <u>20</u> | 21 | <u>22</u> | <u>23</u> | 2 |
| sept. oct.                 |                   |          |                        |          |       |                     | nc      | ov.       |           |           | 0         | déc.      |             |           |    | jan          | v.        |           |    |           |           |   |
| Saisie du cahier de textes |                   |          |                        |          |       |                     |         |           |           |           |           |           |             | T         |    | 1            |           |           |    |           |           |   |
|                            | lun. 16           | mars     | m                      | ar. 17   | / mar | s m                 | ner. 18 | 3 mar     | s je      | eu. 19    | 9 mar     | s \       | en. 2       | 0 mai     | rs |              |           |           |    |           |           |   |
| 08h00                      |                   |          |                        |          |       |                     |         |           |           |           |           |           |             |           |    |              |           |           |    |           |           |   |
| oohee                      |                   |          |                        |          |       |                     |         |           |           |           |           |           |             |           |    |              |           |           |    |           |           |   |
| 08055                      |                   |          |                        |          |       |                     |         |           |           |           |           |           |             |           |    |              |           |           |    |           |           |   |